## How to Search for Jobs on Business JobLink

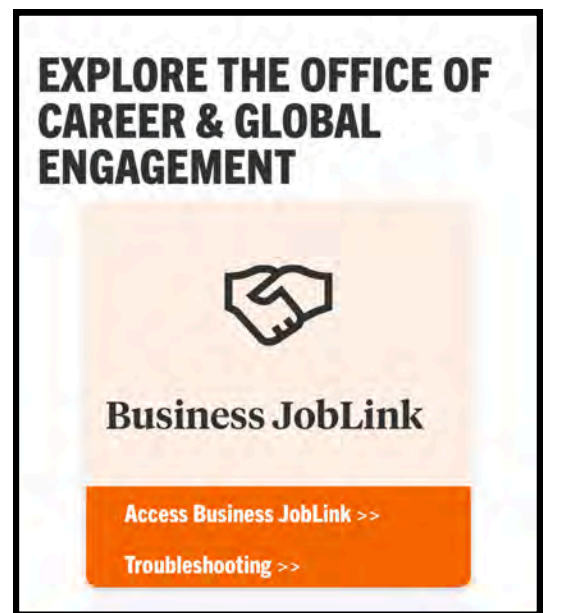

1. Go to the Office of Career Engagement website and scroll down to "Access Business JobLink."

| Filters                                   | × |
|-------------------------------------------|---|
| Show Me                                   |   |
| All Jobs & Interviews                     | Ŷ |
| Position Type                             |   |
| Search                                    | ~ |
| Professional Full-time                    |   |
| Off-campus Internship                     |   |
| On-campus Internship (UPIC Program)       |   |
| On-campus Internship (NON-UPIC)           |   |
| <ul> <li>Part-time (On-campus)</li> </ul> |   |
| Part-time (Off-campus)                    |   |
| Short-term Programs                       |   |
| Fellowship                                |   |
| Graduate Assistant                        |   |
| 0.100 0.100                               |   |

3. Add filters to narrow down your search. You can specify whether you are looking for an internship or a full-time position.

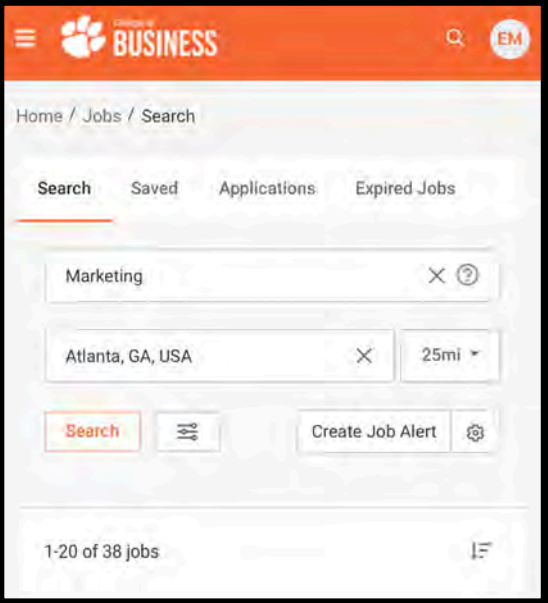

2. Go to "Jobs" in the upper left hand corner and search using keywords and location.

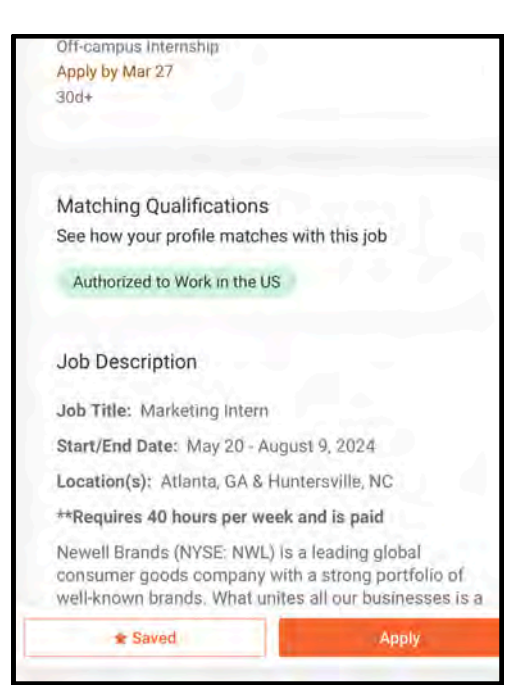

4. Click on the position to look at the job description and qualifications. You can apply here or add this to your "saved" jobs to refer back to later.

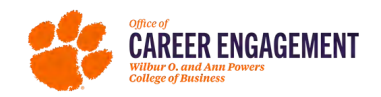